# FX\_44064

DIS

# JUMPER SETTING & CONNECTORS

FNA

IP3

- - פוח = The function PME is disable. (Factory Setting)

= The function PME is enable. Now the card can be activate the computer through the serial ports.

But this should not be adjusted for standard applications.

## 

| Serial 9 Pin D-SUB Connector |        |     |        |     |        |
|------------------------------|--------|-----|--------|-----|--------|
| Pin                          | Signal | Pin | Signal | Pin | Signal |
| 1                            | CDC    | 4   | DTR    | 7   | RTS    |
| 2                            | RXD    | 5   | GROUND | 8   | CTS    |
| 3                            | TXD    | 6   | DSR    | 9   | RI     |

# HARDWARE INSTALLATION

If you are ready with the jumper settings, please proceed with the following installation instructions, Because there are large differences between PC's, we can give you only a general installation guide. Please refer to your computer's reference manual whenever in doubt.

- 1. Turn off the power to your computer and any other connected peripherals.
- 2 Remove the mounting screws located at the rear and/ or sides panels of your Computer and gently slide the cover off.
- 3 Locate an available expansion slot and remove its covers from the rear panel of your computer. Make sure it is the right expansion slot for the card (see card description)
- Align the card with the expansion slot, and then gently but firmly, insert the card. Make sure the card is seated and oriented correctly. Never insert the card by force!
- Then connect the card with a screw to the rear panel of the computer case. 5
- Gently replace your computer's cover and the mounting screws. 6

# DRIVER INSTALLATION

# Windows NT 4.0/ 9x/ 2000/ XP/ Vista/ 7/ 8.x/ 10

After completing the hardware installation, the operating system will automatically the card and install this! If the driver should not be installed automatically, insert the driver CD into you CD -ROM drive (eq drive D:) and then open the folder "IO/SYSTEMBASE/DRIVERS/PCI(PCIe Bridge)", Please select the folder with your operating system and install the driver (see Picture). Follow the hardware assistant and finish the installation. Important! Restart your PC in any case after installing the drivers.

| 4 🍑 10                                      |
|---------------------------------------------|
| Delta Moschip                               |
| NETMOS                                      |
| Display Strength                            |
| Display Strength                            |
| SYSTEMBASE                                  |
| DRIVERS                                     |
| 4 🌗 PCI(PCIe Bridge)                        |
| 🎉 32bit_Win10_8.x_7_Vista_XP_2008_2003_2000 |
| 🎉 64bit_Win10_8.x_7_Vista_XP_2008_2003_2000 |
| 퉬 sco                                       |
| Jin Win9x                                   |
| J WinNT                                     |
|                                             |

# FX\_44064

Enalish

# DRIVER INSTALLATION

#### CHECK INSTALLED DRIVER

Open the >Device manager<. Now you should see at ...Ports (COM & LPT)" and at "Multifunction Adapter" the following new entry's:

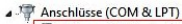

Enhanced/PCL - Serial Port (COM3) Finhanced/PCI - Serial Port (COM4) Prize Enhanced/PCI - Serial Port(COM5) Enhanced/PCL - Serial Port(COM6)

Kommunikationsanschluss (COM1)

▲ . I Mehrfachanschlussadapter (seriell) Enhanced Serial Multi-4/PCI

Enalish

If you see this or a similar information the device is installed correctly.

#### CHANGE PORT NUMBER

If you like to change the port number for example COM3 to COM5, open the "Device Manager" click at COM3" Settings" and then Advance" There you can change between COM3 till COM256

#### Windows Server 20xx

After completing the hardware installation, the operating system will automatically the card and install this! If the driver should not be installed automatically, insert the driver CD into you CD -ROM drive (eg drive D) and then open the folder ID/SYSTEMBASE/DRIVERS/CC/PC/E Bridge)". Please select the folder with your operating system and install the driver (see Picture). Follow the hardware assistant and finish the installation. Important! Restart your PC in any case after installing the drivers.

Use the following driver for the following Windows Server Version. Windows Server 2003 = XP Driver = VISTA Driver Windows Server 2008 Windows Server 2008R2 = Windows 7 Driver Windows Server 2012 = Windows 8.x Driver Windows Server 2012R2 = Windows 10 Driver

#### CHECK INSTALLED DRIVER

Open the >Device manager<. Now you should see at "Ports (COM & LPT)" and at "Multifunction Adapter" the following new entry's:

Anschlüsse (COM & LPT) The American Serial Port (COM3) Enhanced/PCI - Serial Port (COM4) The serial Port (COM5) The Enhanced/PCI - Serial Port(COM6) Kommunikationsanschluss (COM1)

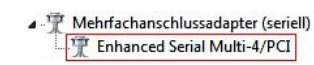

If you see this or a similar information the device is installed correctly.

#### CHANGE PORT NUMBER

If you like to change the port number for example COM3 to COM5, open the "Device Manager" click at "COM3", "Settings" and then "Advance". There you can change between COM3 till COM256.

# Linux / SCO Unix

The drivers are located in the following folder on our driver CD:

#### "IO/SYSTEMBASE/DRIVERS/PCI(PCIe Bridge)/SCO"

Because each individual distribution and kernel version of Linux is different, sadly we cant provide a installation instruction. Please refer to the installation manual for standard IO ports from your Unix/Linux version! In some newer versions of Linux the card will even be installed automatically after starting Linux.

#### Switzerland Germany: EXSYS Vertriebs GmbH EXSYS Vertriebs GmbH Industriestrasse 8 61449 Steinbach ndorfstrasse 17 8602 Wangen www.exsvs.de www.exsvs.c

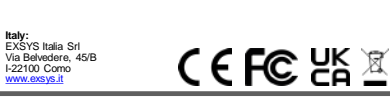

# FX-44064 Manuale /ore 1.0 / 12.10.1

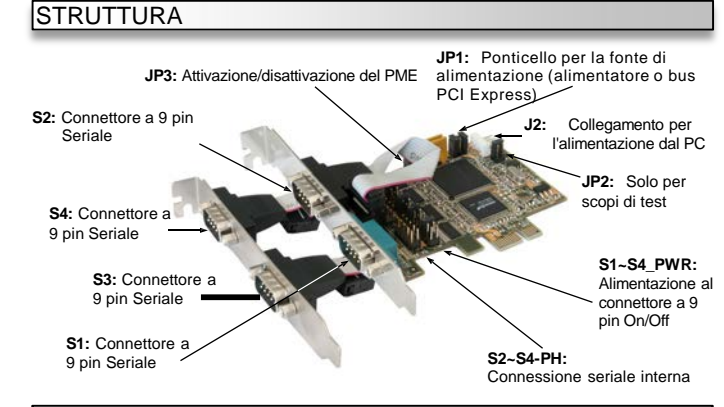

# **DESCRIZIONE & DATI TECNICI**

L'EX-44064 è una scheda seriale RS-232 PCI-Express con 4 porte seriali FIFO 16C550 per il collegamento di periferiche seriali RS-232 ad alta velocità (ad es. terminali, modem, plotter ecc.) Il bus seriale PCI-Express supporta in modo ottimale le prestazioni del veloce chipset Systembase. La scheda garantisce guindi una trasmissione sicura dei dati e prestazioni eccellenti fino a 115.2 kbaud/s! Supporta tutti oli slot PCI Express da x1 a x16. Non è possibile impostare manualmente gli indirizzi di I/O e gli interrupt, poiché le impostazioni della scheda vengono effettuate automaticamente dal sistema (BIOS) e dal sistema operativo.

| Compatibilità:              | PCI-Express x1 fino a x16                                           |
|-----------------------------|---------------------------------------------------------------------|
| Sistemi operativi:          | Windows NT 4.0/ 9x/ 2000/ XP/ Vista/ 7/ 8.x/ 10/ Server 20xx/ Linux |
| Attacchi:                   | Connettore 4x 9 Pin Seriale D-Sub                                   |
| Contenuto della confezione: | EX-44064, Driver CD, manuale, Staffa per basso profilo x 2          |
| Certificati:                | CE / FCC / RoHS / WEEE 🕱 DE97424562 / WHQL                          |
|                             |                                                                     |

| IMPOSTAZ                            | IONE P                                      | ONTICELLI & ATTACCHI                                                                                                    |  |  |
|-------------------------------------|---------------------------------------------|----------------------------------------------------------------------------------------------------|--|--|
| S1~S4_PWR:                          |                                             |                                                                                                    |  |  |
|                                     | RI =<br>(i                                  | Sul pin 9 e presente il segnale standard RI (Ring Indicator)                                                                                                    |  |  |
| RI                                  | 5 =                                         | Sul pin 9 è ora presente una tensione di 5V DC.                                                                                                    |  |  |
| 00 <sup>5</sup><br>00 <sup>12</sup> | 12                                          | = Al pin 9 è applicata una tensione di 12V DC                                                                                                    |  |  |
|                                     | La ten:<br>standa                           | sione viene impostata tramite JP1. Tuttavia, per le applicazioni rd non è necessario regolare questa tensione.                                                                                              |  |  |
| JP1:                                | Se il ponti<br>il valore de<br>fonti di ten | Se il ponticello S1~S4_PWR è impostato su 5 o 12, è possibile impostare<br>il valore della tensione con il ponticello JP1. Sono disponibili 3 diverse<br>fonti di tensione                                  |  |  |
|                                     | (Solo in co                                 | ombinazione con S1~S4_PWR impostato su 5 o 12!!!)                                                                                                    |  |  |
| ∎ŏ∎                                 | X5<br>X12<br>I12                            | <ul> <li>= 5 volt dall'alimentatore del PC (<i>impostazione di fabbrica</i>)</li> <li>= 12 volt dall'alimentatore del PC</li> <li>= 12 volt dalla scheda madre (<i>impostazione di fabbrica</i>)</li> </ul> |  |  |
| J2:                                 | V Per l'in<br>ND all'alim<br>2V alimen      | npostazione <b>AUX</b> (JP1), J2 deve essere collegato<br>ientazione del PC! In caso contrario, la scheda non sarà<br>tata                                                                                  |  |  |

I-22100 Como

# FX\_44064

# IMPOSTAZIONE DEL PONTICELLI & ATTACCHI

JP3

DIS = La funzione PME è disattivata (impostazione di fabbrica).

DIS FNA 

= La funzione PME è attivata. Il PC può essere attivato tramite le porte seriali dell'EX-44064

Tuttavia, questo non dovrebbe essere regolato per le applicazioni standard. 

| Conne | Connettore Seriale 9 Pin D-SUB |     |         |     |         |
|-------|--------------------------------|-----|---------|-----|---------|
| Pin   | Segnale                        | Pin | Segnale | Pin | Segnale |
| 1     | CDC                            | 4   | DTR     | 7   | RTS     |
| 2     | RXD                            | 5   | GROUND  | 8   | CTS     |
| 3     | TXD                            | 6   | DSR     | 9   | RI      |

# INSTALLAZIONE HARDWARE

Per l'installazione della scheda, attenersi alle seguenti istruzioni. Poiché esistono notevoli differenze tra i PC, possiamo fornire solo istruzioni generali per l'installazione. In caso di dubbi, consultare le istruzioni per l'uso del proprio sistema informatico.

- Spegnere il computer e tutte le periferiche collegate 1
- 2. Scollegare tutti i dispositivi dalla rete elettrica
- 3 Allentare le viti dell'alloggiamento sul retro del computer e rimuovere con cautela l'alloggiamento.
- 4 Individuare uno slot libero e rimuovere la staffa dello slot: inserire con cautela la scheda nello slot selezionato. Assicurarsi che si tratti dello slot corretto! (Assicurarsi che la scheda sia inserita correttamente e che non vi siano cortocircuiti. Non forzare l'inserimento della scheda!
- Fissare quindi la scheda all'alloggiamento con una vite.
- Ora è possibile richiudere l'alloggiamento del computer con le viti.

# INSTALLAZIONE DRIVER

# Windows NT 4.0/9x/2000/XP/Vista/7/8.x/10

Una volta completata l'installazione dell'hardware, il sistema operativo riconosce automaticamente la scheda e la installa! Se i driver non vengono installati automaticamente. inserire il CD dei driver nell'unità CD-ROM (ad es. unità D:) e aprire la cartella "IO/ SYSTEMBASE/DRIVERS/PCI(PCIe Bridge)". Selezionare ora la cartella del sistema operativo e installare i driver (vedi figura). Seguire le istruzioni di installazione e completare l'installazione. Importante! Riavviare il PC dopo l'installazione.

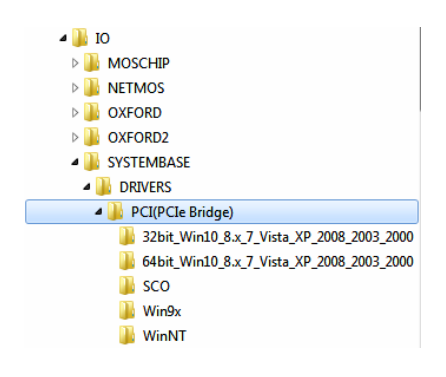

# FX\_44064

Italiano

# INSTALLAZIONI DRIVER

# CONTROLLO DEI DRIVER INSTALLATI

Aprire >Gestione dispositivi<. Dovreste vedere le sequenti voci sotto "Porte (COM e LPT)" e sotto "Adattatori multifunzione"

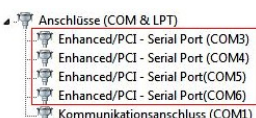

▲ . I Mehrfachanschlussadapter (seriell) Enhanced Serial Multi-4/PCI

Italiano

Se queste voci o altre simili sono presenti, la scheda è installata correttamente

#### CAMBIO DEL NUMERO DI PORTA

Se si desidera cambiare il numero di porta, ad esempio da COM3 a COM5, aprire la "Gestione periferiche" e fare clic su "COM3", 'Impostazioni' e quindi "Avanzamento". Da qui è possibile cambiare il numero di porta da COM3 a COM256.

# Windows Server 20xx

Una volta completata l'installazione dell'hardware, il sistema operativo riconosce automaticamente la scheda e la installa! Se i driver non vengono installati automaticamente, inserire il CD dei driver nell'unità CD-ROM (ad es. unità D:) e aprire la cartella "IO/ SYSTEMBASE/DRIVERS/PCI(PCIe Bridge)". Selezionare ora la cartella del sistema operativo e installare i driver (vedi figura). Sequire le istruzioni di installazione e completare l'installazione, Importante! Riavviare il PC dopo l'installazione.

I sequenti driver sono installati per i sistemi operativi server:

| Vindows Server 2003   | = driver XP          |
|-----------------------|----------------------|
| Vindows Server 2008   | = driver VISTA       |
| Vindows Server 2008R2 | = driver Windows 7   |
| Vindows Server 2012   | = driver Windows 8.> |
| Vindows Server 2012R2 | = driver Windows 10  |

# CONTROLLO DEI DRIVER INSTALLATI

Aprire >Gestione dispositivi<. Dovreste vedere le sequenti voci sotto "Porte (COM e LPT)" e sotto "Adattatori multifunzione" ·

| P A | nschlüsse (COM & LPT)             |
|-----|-----------------------------------|
| 17  | Enhanced/PCI - Serial Port (COM3) |
| 17  | Enhanced/PCI - Serial Port (COM4) |
| 17  | Enhanced/PCI - Serial Port(COM5)  |
| 17  | Enhanced/PCI - Serial Port(COM6)  |
| 1   | Kommunikationsanschluss (COM1)    |

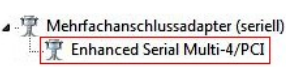

Se queste voci o altre simili sono presenti, la scheda è installata correttamente.

#### CAMBIO DEL NUMERO DI PORTA

Se si desidera cambiare il numero di porta, ad esempio da COM3 a COM5, aprire la "Gestione periferiche" e fare clic su "COM3", 'Impostazioni' e quindi "Avanzamento". Da qui è possibile cambiare il numero di porta da COM3 a COM256.

# Linux / SCO Unix

.

I driver per Linux / SCO Unix si trovano nella seguente directory:

#### "IO/SYSTEMBASE/DRIVERS/PCI(PCIe Bridge)/SCO"

Poiché le singole distribuzioni e versioni del kernel differiscono notevolmente tra loro, purtroppo non siamo in grado di fornire istruzioni per l'installazione. Seguite le istruzioni di installazione per le porte I/O standard della vostra versione di Linux/Unix. In alcune versioni più recenti, la scheda viene addirittura installata automaticamente all'avvio.

Switzerland Germany: EXSYS Vertriebs GmbH EXSYS Vertriebs GmbH Industriestrasse 8 61449 Steinbach ndorfstrasse 17 8602 Wangen www.exsvs.de www.exsvs.cl

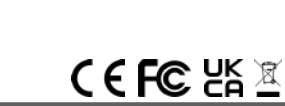

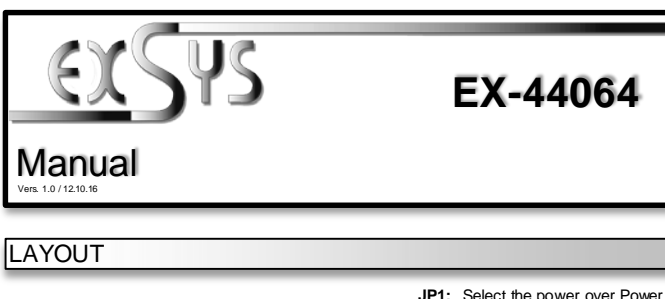

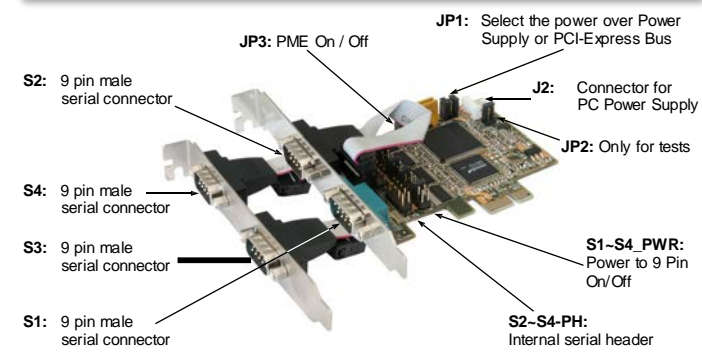

# DESCRIPTION & TECHNICAL INFORMATION

The EX-44064 is a plug & play high-speed serial RS-232 expansion card for the PCI-Express Bus. It provides four 9 pin high speed RS-232 serial ports. It uses data transfer rates up to 115.2Kbaud/s. The card design utilizes the 16C550 UART with 256byte buffer, which incorporates the latest in high speed interface technology. In combination with the fast PCI-Express bus it provides a secure and very high data transfer on each single port. It supports all PCI-Express slots x1 to x16. It is not possible to change the address or IRQ settings manually, they will be obtained automatically by the system (BIOS) and operating system.

| Compatibility:<br>Operating System:<br>Connections: | PCI-Express x1 to x16<br>Windows NT 4.0/ 9x/ 2000/ XP/ Vista/ 7/ 8.x/ 10/ Server 20xx/ Linux<br>4x 9 Pin serial male connector |
|-----------------------------------------------------|----------------------------------------------------------------------------------------------------|
| Extent of delivery:                                 | EX-44064, Driver CD, Manual, Bracket with 2x 9 Pin Cable                                                                       |
| Certificates:                                       | CE / FCC / RoHS / WEEE XDE97424562 / WHQL                                                                                      |

| S1-SA PWR.                        |                           |                                                                                                    |
|-----------------------------------|---------------------------|----------------------------------------------------------------------------------------------------|
| 01-04_1 MR.                       | RI                        | = The pin 9 is connected with the RI (Ring Indicator)                                                                                                    |
| RI                                | 5                         | <ul> <li>The pin 9 is connected with a power of DC5V</li> </ul>                                                                                                    |
| 00 <sup>5</sup>                   | 12                        | = The pin 9 is connected with a power of DC12V                                                                                                    |
|                                   | The po<br>But thi         | ower source is controlled by jumper JP1 (see the following section<br>s should not be adjusted for standard applications.                                           |
| JP1:                              |                           |                                                                                                    |
| 112 X12 X5                        | Only if<br>conne<br>depen | f S1~S4_PWR is set to 5 or 12! The pin 9 from the serial port<br>ctor will be supplied with DC5V or DC12V. There are 3 sources<br>ds on the jumper position of JP1. |
| ∎ŏ∎                               | X5                        | = 5Volt from PC Power Supply (Factory Setting)                                                                                                    |
|                                   | 112                       | <ul> <li>= 12Volt from Mainboard (Factory Setting)</li> </ul>                                                                                                    |
| <br>J2:                           |                           |                                                                                                    |
| 1 +5V<br>2 GND<br>3 GND<br>4 142V | For a the ca              | ux power (JP1), J2 must be connected to pc power supply! If not ard won't work.                                                                                     |

Italy: EXSYS Italia Srl

I-22100 Como

ere. 45/B